## Overriding a Mark in a Test Question

Published 1/13/2023 by Anh Lam

You can override a student's mark for a test question, or override the answer to the question to re-grade the question for the entire class.

## Overriding a Mark in a Test Question for a Student

- 1. Select the Test. Submissions page is displayed.
- 2. Select the student's name..

| Blackboard Ultra Course<br>Practice Quiz 2 |                        |                   |                     |          | ♦ Visit | ble to students 👻                  |
|--------------------------------------------|------------------------|-------------------|---------------------|----------|---------|------------------------------------|
| Content and Settings                       |                        | Subm              | issions             |          |         |                                    |
| 1 of 5<br>SUBMITTED                        |                        | 0<br>TO GRADE     | <b>O</b><br>TO POST |          |         |                                    |
| Q Search by student name                   | All Student Statuses + | Grading Status    |                     |          | 25      | <ul> <li>items per page</li> </ul> |
| Student ¢                                  |                        | Student Status \$ | Grading Status 🗢    | Grade \$ | Post ≎  |                                    |
| Student X                                  |                        | Submitted         | ⊘ Complete          | 11 / 14  | Posted  |                                    |
| Student Y                                  |                        | No Submission     | Nothing to grade    | - / 14   |         |                                    |

3. Navigate to the question you want to override.

| Select Attempt<br>Attempt 1<br>Posted 3/23/23, 1:52 PM<br>Submitted 3/23/23, 1:51 PM<br>Size: 0 bytes                                                                                                    | Submission receipt number:<br>9E702F0D18374D54A51FA2C227DC47FC                                  | Final Grade Posted Last attempt with a grade 12 /                                                                                                    |
|----------------------------------------------------------------------------------------------------|-------------------------------------------------------------------------------------------------|----------------------------------------------------------------------------------------------------|
| Assignment Content                                                                                                    | ^                                                                                               | Feedback                                                                                                    |
| This is a practice quiz. It has questions that are the same in format to the actual quiz.<br>reason, I would suggest not doing it in groups, as you won't get a good indication of he                                 | You can use this quiz to practice and see how you are doing. For this<br>ow well you are doing. | Feedback for student                                                                                                    |
| Question 1 Which of these organizations is TRUSTWORTHY? (Select the GOOD one) 1. <u>https://cis.org/</u> Center for Immigration Studies 2. <u>https://cmsny.org/</u> Center for Migration Studies Hide answer choices |                                                                                                 | T ·     ·     ·     ·     ·     ·     ·     ·     ·     ·     ·     ·     ·     ·     ·     ·     ·     ·     ·     ·     ·     ·     ·     ·     ·     ·     ·     ·     ·     ·     ·     ·     ·     ·     ·     ·     ·     ·     ·     ·     ·     ·     ·     ·     ·     ·     ·     ·     ·     ·     ·     ·     ·     ·     ·     ·     ·     ·     ·     ·     ·     ·     ·     ·     ·     ·     ·     ·     ·     ·     ·     ·     ·     ·     ·     ·     ·     ·     ·     ·     ·     ·     ·     ·     ·     ·     ·     ·     ·     ·     ·     ·     ·     ·     ·     ·     ·     ·     ·     ·     ·     ·     ·     ·     ·     ·     ·     ·     ·     ·     ·     ·     ·     ·     ·     ·     ·     ·     ·     ·     ·     ·     ·     ·     ·     ·     ·     ·     ·     ·     ·     ·     ·     ·     ·     · |
| Incorrect: <u>https://cis.org/</u> - Center for Immigration Studies is TRUSTWORTHY                                                                                                    |                                                                                                 |                                                                                                    |
| B https://cmsny.org/ - Center for Migration Studies is TRUSTWORTHY                                                                                                    | Correct answer                                                                                  |                                                                                                    |

- 4. Select the pill icon.
- 5. Input the new grade. Grade is overridden.

|  | 5) | → ( | 5/5 |  |
|--|----|-----|-----|--|
|  |    |     |     |  |

## **Overriding a Test Answer for the Entire Class**

- 1. Select the test.
- 2. Select the ellipsis beside the question you want to override.

| Blackboard Ultra Course<br>Practice Quiz 2 |                      | ♦ Visible to students •      |
|--------------------------------------------|----------------------|------------------------------|
|                                            | Content and Settings | (1) Submission $\rightarrow$ |
| Quiz Content                               | Quiz Settings        | Ś                            |

| This is a practice quiz. It has questions that are the same in format to the actual quiz. You can i<br>to practice and see how you are doing. For this reason, I would suggest not doing it in groups.  | use this quiz •••• Due date<br>No due date<br>as you won't                                 |
|----------------------------------------------------------------------------------------------------|--------------------------------------------------------------------------------------------|
| get a good indication of how well you are doing.                                                                                                    | Grade category                                                                             |
| Question 1                                                                                                    | Grading                                                                                    |
| Which of these organizations is <b>TRUSTWORTHY</b> ? (Select the <b>GOOD</b> one)<br>1. <u>https://cis.org/</u> . Center for Immigration Studies<br>2. https://cis.organ.center for Immigration Studies | Post grades automatically when assessment is graded. <u>Change grade posting setting</u> . |
| <u>https://cis.org/</u> - Center for Immigration Studies is <b>TRUSTWORTHY</b>                                                                                                    | Attempts allowed                                                                           |
| (B) <u>https://cmsny.org/</u> - Center for Migration Studies is <b>TRUSTWORTHY</b>                                                                                                    | Correct answer                                                                             |

## 3. Select Edit/Regrade. Question 1 Give full credit to everyone Extra Credit 1 points Which of these organizations is TRUSTWORTHY? (Select the GOOD one) 1. https://cis.org/. Center for Immigration Studies 2. https://cis.org/. Center for Immigration Studies is TRUSTWORTHY Intogs://cis.org/. Center for Immigration Studies is TRUSTWORTHY Intogs://cis.org/. Intogs://cis.org/. Intogs://cis.org/. Intogs://cis.org/. Intogs://cis.org/. Intogs://cis.org/. Intogs://cis.org/. Intogs://cis.org/. Intogs://cis.org/.

How did you find this article? Use the like button below if you found this article helpful.

tags : blackboard-ultra, grading, grading-in-ultra, overriding-mark-in-specific-question-on-test, ultra